# Manual da funcionalidade de alteração de prenome

# Índice

| 1 – Menu                                                              | .3 |
|-----------------------------------------------------------------------|----|
| 2 – Tela inicial                                                      | .4 |
| 3 – Fluxo de preenchimento das informações das etapas do procedimento | .5 |
| 3.1 – <i>Etapa 1</i> : dados do requerente                            | .5 |
| 3.2 – <i>Etapa 2:</i> documentos do requerente                        | .8 |
| 3.3 – <i>Etapa 3</i> : conclusão do procedimento1                     | 10 |
| 4 – Site e-Porclamas1                                                 | 13 |

#### 1 – Menu

O link *"Alteração de Prenome"* para o acesso à funcionalidade encontra-se no menu *"CRC Central de Informações"*.

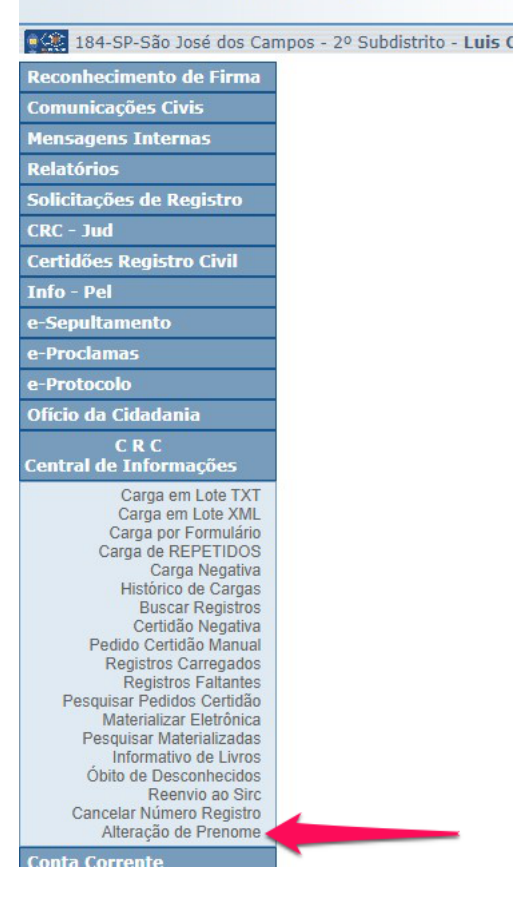

#### Central de Informações do Re

# 2 – Tela inicial

| Procedin<br>Alteração d<br>Digite a | ocedimentos<br>teração de Prenome<br>Digite aqui sua pesquisa |                                         | isa dos L<br>dimentos p<br>ntes na g | Botão para inio<br>de alteração de<br>ista dos<br>procedimentos<br>rerados pelo | ciar um novo procedimento<br>e prenome<br>Nova alteração de Prenome |
|-------------------------------------|---------------------------------------------------------------|-----------------------------------------|--------------------------------------|---------------------------------------------------------------------------------|---------------------------------------------------------------------|
| Mostrar<br>†↓                       | 10 🜩 itens por p                                              | bágina<br>Nome Requerente               | Status 14                            | Data Solicitação 14                                                             | Ações 斗                                                             |
| #272                                | 521.513.398-07                                                | ANA BEATRIZ GALDINO BARRETO DE OLIVEIRA | • Em andamento                       | 17/03/2022                                                                      |                                                                     |
| #268                                | 521.310.718-41                                                | YURI JOSÉ DOS SANTOS                    | Publicado                            | 15/03/2022                                                                      |                                                                     |
| Página 1                            | de 1                                                          |                                         |                                      |                                                                                 | Anterior 1 Próximo                                                  |

Ações:

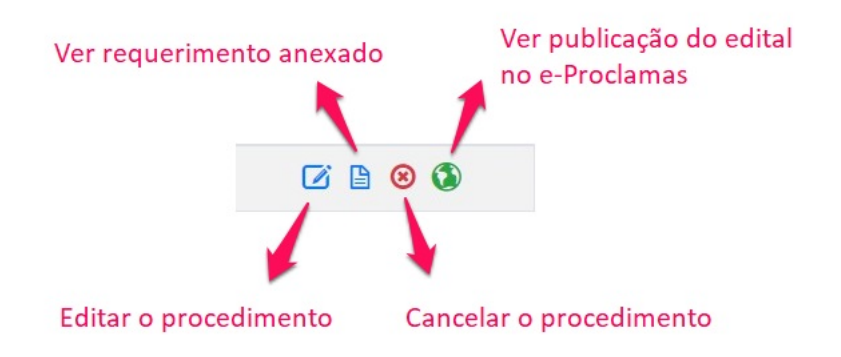

# 3 – Fluxo de preenchimento das informações das etapas do procedimento

|                |                          | Etapa atual<br>Reque   | Altera<br>Lei<br>Status | ção de Prenome<br>6.015/73 art.56<br>• Em andamento | Status<br>Status<br>Procedimento         |           |
|----------------|--------------------------|------------------------|-------------------------|-----------------------------------------------------|------------------------------------------|-----------|
|                | Dados do requere         | nte - dados da pessoa  | que terá seu j          | orenome alterad                                     | lo                                       |           |
|                | Vincular registro do req | uerente B              | otão para<br>ncluar ao  | iniciar a pes<br>procedimet                         | quisa do registro e<br>no                |           |
|                | CPF                      | Pesquisar Cidadão      | Pesa<br>base            | quisar o CPI<br>da Receita                          | <sup>-</sup> do requerente na<br>Federal |           |
|                | Nome retornado da con    | sulta de CPF           |                         |                                                     |                                          |           |
|                | Aguardando digitação d   | le CPF                 |                         |                                                     |                                          |           |
|                | Nacionalidade            |                        |                         | Data nascimen                                       | to                                       |           |
|                | 💿 Brasileiro  Outra      | Aguardando seleção     |                         | ✓ dd/mm/aaaa                                        |                                          |           |
|                | Profissão do requerente  |                        |                         |                                                     |                                          |           |
|                | Digite a profissão decla | rada pelo requerente   |                         |                                                     |                                          |           |
|                | Endereço do requ         | erente - endereço da p | essoa que ter           | á seu prenome                                       | alterado                                 |           |
| Dados de       | CEP                      |                        |                         |                                                     |                                          |           |
| endereço<br>do | 00000-000 Pe             | squisar CEP            |                         |                                                     |                                          |           |
| requerente     | Endereço                 |                        |                         |                                                     |                                          | Número    |
|                | Aguardando CEP           |                        |                         |                                                     |                                          |           |
|                | Complemento              |                        |                         | Bairro                                              |                                          |           |
|                |                          |                        |                         |                                                     |                                          |           |
|                | UF                       | Cidade                 |                         |                                                     |                                          |           |
|                | Selecione 🗸              | Selecione              |                         |                                                     |                                          | ~         |
|                |                          | Botã                   | o para gra              | var as infor                                        | mações e seguir para                     | Continuar |

#### 3.1 – Etapa 1: dados do requerente

próxima etapa de anexo dos documentos

Tela que será aberta para consulta do registro, após ser acionado o botão "Vincular registro do requerente".

| Nome do registrado                                                                       |                                                               |              |                         |                           | CPF do reg | istrado    |                                         |
|------------------------------------------------------------------------------------------|---------------------------------------------------------------|--------------|-------------------------|---------------------------|------------|------------|-----------------------------------------|
| Nome completo                                                                            |                                                               |              |                         |                           | 000.000.00 | 0-00       |                                         |
| Nome do Genitor 1                                                                        |                                                               |              | Nome do Ge              | enitor 2                  |            |            |                                         |
| Digite o nome para pesq                                                                  | uisa                                                          |              | Digite o nom            | ne para pesquisa          |            |            | D . *                                   |
| Livro Folha                                                                              | Termo     Data do registro       00000     00/00/0000     até | 00/00/0000   |                         | Data do ato<br>00/00/0000 | até        | 00/00/0000 | consulta<br>registro<br>Voltar Pesquisa |
| Nome retornado da con                                                                    | sulta de CPF                                                  |              |                         |                           |            |            |                                         |
| Nome retornado da con<br>Aguardando digitação d                                          | suita de CPF<br>de CPF                                        |              |                         |                           |            |            |                                         |
| Nome retornado da con<br>Aguardando digitação d<br>Nacionalidade                         | sulta de CPF<br>de CPF                                        | Data         | a nasciment             | 0                         |            |            |                                         |
| Nome retornado da con<br>Aguardando digitação d<br>Nacionalidade<br>O Brasileiro O Outra | <b>sulta de CPF</b><br>de CPF<br>Aguardando seleção           | Data<br>V dd | a nasciment<br>/mm/aaaa | o                         |            |            |                                         |

Tela que será exibida após o retorno da consulta do registro.

| neck para marcar o registro a ser vinculado<br>< Refazer pesquisa | Anterior 1 Próxim                           | а                                       | Pesquisar:                     |          |  |
|-------------------------------------------------------------------|---------------------------------------------|-----------------------------------------|--------------------------------|----------|--|
| O CARMEN DA SILVA GOMES                                           | Matrícula<br>008308015520112002561560012335 | <u>Livro</u> <u>Foll</u><br>5 00256 002 | <u>ha Termo</u><br>256 0012335 |          |  |
| Genitor 1                                                         | Genitor 2                                   |                                         | Adio                           | cionar 🔶 |  |

Declaração do nome atual do requerente. Na tela abaixo é demonstrado a situação onde o nome do registro do cartório é igual ao nome que consta na Receita Federal. Caso seja necessário existira uma opção para que seja informado um outro nome.

|                |                                                                                           | St                        | atus: • Em andamen    | 0                         |           |                          |                             |                  |
|----------------|-------------------------------------------------------------------------------------------|---------------------------|-----------------------|---------------------------|-----------|--------------------------|-----------------------------|------------------|
|                |                                                                                           | 0                         | — O —                 | 0                         |           |                          |                             |                  |
|                |                                                                                           | Requerente                | Documentos            | Procedimento              |           |                          |                             |                  |
| Registro       | Dados do requerente - dados da                                                            | pessoa que terá s         | eu prenome altera     | ado                       |           |                          |                             |                  |
| procedimento   |                                                                                           | IVEIRA                    | Matrícula             |                           | Livro     | Folha                    | Termo                       | â                |
|                | ANA BEATRIE GAEDINO BARRETO DE OL                                                         |                           | 1152040               | 1552016100164196005089547 | 00164     | 196                      | 0050895                     |                  |
|                | CPF<br>521.513.398-07 Pesquisar Cidadão                                                   |                           |                       |                           | Bo<br>cas | tão para (<br>so seja ne | exclusão do<br>cessário a t | registro<br>roca |
|                | Nome retornado da consulta de CPF                                                         |                           |                       |                           |           |                          |                             |                  |
|                | ANA BEATRIZ GALDINO BARRETO DE OLIVE                                                      | IRA                       |                       |                           |           |                          |                             |                  |
| Check para def | finir qual o nome atual do requerente será de<br>Como o nome atual do requerente está sen | eclarado<br>Ido declarado |                       |                           |           |                          |                             |                  |
|                | <ul> <li>ANA BEATRIZ GALDINO BARRETO DE OLIV</li> <li>Outro</li> </ul>                    | /EIRA, como consta en     | n seu registro e CPF. |                           |           |                          |                             |                  |
|                | Digite o nome que está sendo declarado                                                    |                           |                       |                           |           |                          |                             |                  |

Na tela abaixo é demonstrado a situação onde o nome do registro do cartório não é igual ao nome que consta na Receita Federal.

|                                                     |                                                                                                  | Stat                            | us: • Em andament     | D                        |                       |                     |                            |                                            |
|-----------------------------------------------------|--------------------------------------------------------------------------------------------------|---------------------------------|-----------------------|--------------------------|-----------------------|---------------------|----------------------------|--------------------------------------------|
|                                                     |                                                                                                  | 0                               | - 0                   | 0                        |                       |                     |                            |                                            |
|                                                     | Red                                                                                              | querente                        | Documentos            | Procedimento             |                       |                     |                            |                                            |
| Registro vinculado ao                               | Dados do requerente - dados da pesso                                                             | oa que terá seu                 | a prenome altera      | do                       |                       |                     |                            |                                            |
| procedimento                                        | CARMEN DA SILVA GOMES                                                                            |                                 | Matrícula<br>00830801 | 552011200256156001233585 | <u>Livro</u><br>00256 | <u>Folha</u><br>156 | <u>Termo</u><br>0012335    | â                                          |
|                                                     | CDF.                                                                                             |                                 |                       |                          |                       |                     |                            | T                                          |
|                                                     | 521.513.398-07 Pesquisar Cidadão                                                                 |                                 |                       |                          |                       |                     | Botão<br>registr<br>necess | para exclui<br>o caso seja<br>ário a troca |
| Nome que consta na<br>Receita Federal               | Nome retornado da consulta de CPF                                                                |                                 |                       |                          |                       |                     |                            |                                            |
|                                                     | ANA BEATRIZ GALDINO BARRETO DE OLIVEIRA                                                          |                                 |                       |                          |                       |                     |                            |                                            |
|                                                     | Como o nome atual do requerente está sendo de                                                    | eclarado                        |                       |                          |                       |                     |                            |                                            |
| Definição de qual<br>nome atual do<br>requente será | CARMEN DA SILVA GOMES, como consta em seu     ANA BEATRIZ GALDINO BARRETO DE OLIVEIRA,     Outro | u registro.<br>como consta em s | eu CPF.               |                          |                       |                     |                            |                                            |
|                                                     | Digite o nome que está sendo declarado                                                           |                                 |                       |                          |                       |                     |                            |                                            |

### 3.2 – Etapa 2: documentos do requerente

|                                 |                               | A                  | Iteração de Preno          | me                                    |                        |
|---------------------------------|-------------------------------|--------------------|----------------------------|---------------------------------------|------------------------|
|                                 |                               | s                  | status: • Em andame        | nto                                   |                        |
|                                 |                               | <b>O</b> —         | _0_                        | 0                                     |                        |
|                                 |                               | Requerente         | Documentos                 | Procedimento                          |                        |
| RG                              |                               |                    | Eta                        | pa atual                              |                        |
| Solicitante declara qu          | ue o requerente               | e não possui 🕥 👝   | Ação para n                | arcar se o requerent                  | te possui ou não       |
| UF emissor                      |                               | Órgão emissor      | o document<br>RG           | O<br>Data de emis:                    | são                    |
| Selecione o Estado              | ~                             | Selecione um Órgão | ~                          |                                       |                        |
| Adicionar Do<br>dique para anex | cumento<br>ar a imagem/pdf de | sejada             | Botão para ao<br>declarado | licionar a imagem/po                  | df do documento        |
| Identificação Ci                | ivil Nacional                 | (ICN)              |                            |                                       |                        |
| Solicitante declara qu          | ue o requerente               | e não possui       |                            |                                       |                        |
| Número                          | Data de em                    | nissão             | icionar Documento          |                                       |                        |
|                                 |                               | diq                | ue para anexar a imagem/p  | lf desejada                           |                        |
| Título de eleito                | r                             |                    |                            |                                       |                        |
| Solicitante declara qu          | ue o requerente               | não possui         |                            |                                       |                        |
| Número                          | Data de em                    | nissão             | icionar Documento          |                                       |                        |
|                                 |                               | diq                | ue para anexar a imagem/po | lf desejada                           | D *                    |
|                                 |                               |                    |                            |                                       | Botao para<br>gravar a |
| Passaporte                      |                               |                    |                            |                                       | informações e          |
| Solicitante declara qu          | ue o requerente               | e não possui       |                            |                                       | seguir para            |
| Número                          | Série                         | Data de emi        | ssão                       | Adicionar Documento                   |                        |
|                                 |                               |                    | •                          | clique para anexar a imagem/pdf desej | ada                    |
|                                 |                               |                    |                            |                                       | Voltar Continuar       |

|                                                                                                    |                                                                                                    | Lei                                                                                                    | 5.015/73 art.56                                                                  |                         |                                                                       |
|----------------------------------------------------------------------------------------------------|----------------------------------------------------------------------------------------------------|----------------------------------------------------------------------------------------------------|----------------------------------------------------------------------------------|-------------------------|-----------------------------------------------------------------------|
|                                                                                                    |                                                                                                    | Status:                                                                                                    | - Em andamento                                                                   |                         |                                                                       |
|                                                                                                    |                                                                                                    | <b>v</b>                                                                                                    | 0                                                                                | 0                       |                                                                       |
|                                                                                                    |                                                                                                    | Requerente D                                                                                                    | ocumentos Proc                                                                   | edimento                |                                                                       |
| RG                                                                                                    |                                                                                                    |                                                                                                    | Etapa atual                                                                      | l                       |                                                                       |
| Solicitante declara                                                                                                    | a que o requerente                                                                                            | não possui                                                                                                    |                                                                                  |                         |                                                                       |
| UF emissor                                                                                                    |                                                                                                    | Órgão emissor                                                                                                    | RG                                                                               | Data de emissão         |                                                                       |
| SP                                                                                                    | ~                                                                                                    | SSP - Secretaria de Segurança                                                                                                    | ✓ 336987412                                                                      | 05/05/2005              |                                                                       |
| Documen                                                                                                    | ito Anexado                                                                                                   |                                                                                                    |                                                                                  |                         |                                                                       |
| documento                                                                                                    | anexado com sucesso!                                                                                          |                                                                                                    |                                                                                  |                         |                                                                       |
|                                                                                                    | /isualizar upload                                                                                             | Bot                                                                                                    | ão para visualiza                                                                | r o documento ar        | nexado                                                                |
|                                                                                                    |                                                                                                    |                                                                                                    |                                                                                  |                         |                                                                       |
| Identificação                                                                                                    | Civil Nacional                                                                                                | (ICN)                                                                                                    |                                                                                  |                         |                                                                       |
| Identificação                                                                                                    | Civil Nacional                                                                                                | (ICN)                                                                                                    | eck marcado de                                                                   | clarando que o re       | querente não                                                          |
| Identificação<br>Solicitante declara                                                                                                    | Civil Nacional (                                                                                              | (ICN)                                                                                                    | neck marcado de<br>Inssui o document                                             | clarando que o re       | querente não                                                          |
| Identificação<br>Solicitante declara<br>Número                                                                                                  | o Civil Nacional (<br>a que o requerente<br>Data de emi                                                       | (ICN)<br>não possui Ch<br>po<br>issão                                                                                                | neck marcado de<br>ossui o document                                              | clarando que o re<br>to | querente não                                                          |
| Identificação<br>Solicitante declara<br>Número                                                                                                  | o Civil Nacional (<br>a que o requerente<br>Data de emi                                                       | (ICN)<br>não possui Ch<br>pc<br>issão<br>Adicionar<br>clique para a                                                                  | neck marcado de<br>ossui o document<br>Documento<br>nexar a imagenypdf desejada  | clarando que o re<br>to | querente não                                                          |
| Identificação<br>Solicitante declara<br>Número                                                                                                  | a que o requerente<br>Data de emi                                                                             | (ICN)<br>não possui<br>issão<br>cissão<br>cissão<br>cissão<br>cissão                                                                 | neck marcado de<br>ossui o document<br>Documento<br>nexir a imagen/pdf desejada  | clarando que o re<br>to | equerente não                                                         |
| Identificação<br>Solicitante declara<br>Número<br>Título de ele                                                                                 | o Civil Nacional<br>a que o requerente<br>Data de emi                                                         | (ICN)<br>não possui<br>issão<br>Adicionar<br>deque para a                                                                            | neck marcado dev<br>ossui o document<br>Documento<br>nexar a imagem/pdf desejada | clarando que o re<br>to | equerente não                                                         |
| Identificação<br>Solicitante declara<br>Número<br>Título de ele<br>Solicitante declara                                                          | o Civil Nacional i<br>a que o requerente<br>Data de emi<br>itor                                               | (ICN)<br>não possui<br>issão<br>Adicionar<br>dique para a                                                                            | neck marcado der<br>ossui o document<br>Documento<br>near a imagen/ydf desejada  | clarando que o re<br>to | equerente não                                                         |
| Identificação<br>Solicitante declara<br>Número<br>Título de ele<br>Solicitante declara                                                          | o Civil Nacional i<br>a que o requerente<br>Data de emi<br>itor                                               | (ICN)<br>não possui<br>issão<br>Adicionar<br>deque para a<br>não possui<br>iresto                                                    | neck marcado der<br>ossui o document<br>Documento<br>nexar a imagem/pdf desejada | clarando que o re<br>to | equerente não                                                         |
| Identificação<br>Solicitante declara<br>Número<br>Título de ele<br>Solicitante declara<br>Número                                                | o Civil Nacional d<br>a que o requerente<br>Data de emi<br>itor<br>a que o requerente<br>Data de emi          | (ICN)<br>não possui<br>issão<br>Adicionar<br>deque para a<br>não possui<br>issão<br>Adicionar<br>deque para a                        | neck marcado des<br>ossui o document<br>Documento<br>nexar a imagen/pdf desejada | clarando que o re       | equerente não                                                         |
| Identificação<br>Solicitante declara<br>Número<br>Título de ele<br>Solicitante declara<br>Número                                                | a que o requerente<br>Data de emi<br>itor<br>Data de emi<br>Data de emi                                       | (ICN)<br>não possui<br>issão<br>não possui<br>issão<br>issão<br>clique para a<br>Adicionar<br>clique para a                          | neck marcado dev<br>ossui o document<br>Documento<br>nexar a imagem/pdf desejada | clarando que o re<br>to | equerente não<br>Botão para                                           |
| Identificação<br>Solicitante declara<br>Número<br>Título de ele<br>Solicitante declara<br>Número                                                | o Civil Nacional i<br>a que o requerente<br>Data de emi<br>itor<br>a que o requerente<br>Data de emi          | (ICN)<br>não possui<br>issão<br>não possui<br>issão<br>clique para a<br>Adicionar<br>clique para a                                   | Documento<br>Documento<br>nexar a imagen/pdf desejada                            | clarando que o re<br>to | equerente não<br>Botão para<br>gravar as                              |
| Identificação<br>Solicitante declara<br>Número<br>Título de ele<br>Solicitante declara<br>Número<br>Passaporte                                  | itor Data de emi Data de emi Data de emi Data de emi                                                          | (ICN)<br>não possui<br>issão<br>não possui<br>não possui<br>issão<br>Adicionar<br>deque para a                                       | near a imagen/pdf desejada                                                       | clarando que o re       | equerente não<br>Botão para<br>gravar as<br>informaçõe                |
| Identificação<br>Solicitante declara<br>Número<br>Título de ele<br>Solicitante declara<br>Número<br>Passaporte<br>Solicitante declara           | a que o requerente<br>Data de emi<br>itor<br>Data de emi<br>Data de emi<br>Data de emi                        | (ICN)<br>não possui<br>issão<br>não possui<br>issão<br>não possui<br>issão<br>Adicionar<br>deque para a<br>Adicionar<br>deque para a | Documento<br>nexar a imagem/pdf desejada                                         | clarando que o re       | equerente não<br>Botão para<br>gravar as<br>informaçõe<br>seguir para |
| Identificação<br>Solicitante declara<br>Número<br>Título de ele<br>Solicitante declara<br>Número<br>Passaporte<br>Solicitante declara<br>Número | a que o requerente<br>Data de emi<br>itor<br>a que o requerente<br>Data de emi<br>Data de emi                 | (ICN)<br>não possui<br>issão<br>não possui<br>issão<br>não possui<br>issão<br>não possui<br>Data de emissão                          | neck marcado der<br>ossui o document<br>Documento<br>nexa a imagem/pdf desejada  | clarando que o re       | Botão para<br>gravar as<br>informaçõe<br>seguir para<br>próxima et    |
| Identificação<br>Solicitante declara<br>Número<br>Título de ele<br>Solicitante declara<br>Número<br>Passaporte<br>Solicitante declara           | a que o requerente<br>Data de emi<br>itor<br>a que o requerente<br>Data de emi<br>a que o requerente<br>Série | (ICN)<br>não possui<br>issão<br>não possui<br>issão<br>não possui<br>issão<br>não possui<br>Data de emissão                          | Documento<br>near a imagem/pdf desejada                                          | clarando que o re<br>to | Botão para<br>gravar as<br>informaçõe<br>seguir para<br>próxima et    |

# 3.3 – Etapa 3: conclusão do procedimento

| Definição e<br>inclusão das<br>informações de<br>quem está<br>solicitando o<br>procedimento | Alteração de Prenome Etapa atual<br>Lei 6.015/73 art.56<br>Status: • Em andamento<br>Requerente Documentos Procedimento                    |
|---------------------------------------------------------------------------------------------|----------------------------------------------------------------------------------------------------|
|                                                                                             | Solicitante do procedimento                                                                                                    |
|                                                                                             | Quem solicitou esse procedimento?<br>O requerente O Um procurador                                                                          |
|                                                                                             | DDD Telefone ou celular E-mail                                                                                                    |
|                                                                                             | 00 0 0000-0000 Digite o e-mail do solicitante do procedimento                                                                              |
| Inclusão do<br>novo prenome<br>do requente                                                  | Alterar prenome Nome completo atual (Conforme declarado) ANA REATRIZ GAL DINO BARRETO DE OLIVEIRA                                          |
|                                                                                             | Novo nome                                                                                                    |
|                                                                                             | Digite a alteração do nome (prenome + sobrenome)                                                                                           |
|                                                                                             | Data do pedido de alteração                                                                                                    |
|                                                                                             | 18/03/2022 Inclusão da data do pedido de alteração. O procedimento só será                                                                 |
|                                                                                             | Antes do prazo (menor de 18)                                                                                                    |
|                                                                                             | Procedimento                                                                                                    |
|                                                                                             | Imprimir requerimento para assinatura     Adicionar requerimento assinado     dique para anexar a imagem desejada                          |
| Botão para impr<br>após o preechim                                                          | ressão do requerimento<br>nento das informações () Após concluir este procedimento o mesmo será encaminhado para publicação no e-Proclamas |

Após impressão e assinatura manual do requerimento ele deverá ser anexado ao procedimento.

| Solic    | itante do procedime       | nto                                                                                                    |                                                                        |
|----------|---------------------------|----------------------------------------------------------------------------------------------------|------------------------------------------------------------------------|
| Quem so  | licitou esse procedimento |                                                                                                    |                                                                        |
| O req    | uerente 🔿 Um procurad     | or                                                                                                    |                                                                        |
| DDD      | Telefone ou celular       | E-mail                                                                                                    |                                                                        |
| 11       | 1155-9966                 | ana.beatriz@gmail.com                                                                                                    |                                                                        |
|          |                           |                                                                                                    |                                                                        |
| Alter    | rar prenome               |                                                                                                    |                                                                        |
| Nome co  | ompleto atual (Conforme c | eclarado)                                                                                                    |                                                                        |
| ANA BI   | EATRIZ GALDINO BARRETO    | DE OLIVEIRA                                                                                                    |                                                                        |
| Novo no  | me                        |                                                                                                    |                                                                        |
| PAULA    | GALDINO BARRETO DE O      | iveira                                                                                                    |                                                                        |
| Data do  | pedido de alteração       | Após as informações serem preenchidas e a                                                                                        | Botão para anexar o requerimento                                       |
| 18/03/   | 2022                      | idade do requerente estiver válida, o botão<br>para impressão do requerimento será<br>liberada para que seja impressa e assinada | após impresso e assinado                                               |
| Proc     | edimento                  |                                                                                                    |                                                                        |
| <b>†</b> | Imprimir requerimen       | to para assinatura                                                                                                    | Adicionar requerimento assinado<br>cique para anexar a imagem desejada |

Após a impressão e vinculação do requerimento, será liberado a ação para que sejam gerados os ofícios dos órgãos dos documentos informados no procedimento.

|                                    | -                            | Lai 6 ME/72 act 56       |                                     |                                  |
|------------------------------------|------------------------------|--------------------------|-------------------------------------|----------------------------------|
|                                    | 9                            | tatus: • Em andamer      | to                                  |                                  |
|                                    | •                            |                          | 0                                   |                                  |
|                                    |                              |                          |                                     |                                  |
|                                    | Requerente                   | Documentos               | Procedimento                        |                                  |
| Solicitante do procediment         | to                           |                          |                                     |                                  |
| uem splicitou esse procedimento?   |                              |                          | Etapa atual                         |                                  |
| O requerente O Um procurado        | r.                           |                          |                                     |                                  |
| DD This would be                   | 5 II                         |                          |                                     |                                  |
| DD Telefone ou celular             | E-mail                       |                          |                                     |                                  |
| 11 1155-9966                       | ana.beatri                   | z@gmail.com              |                                     |                                  |
|                                    |                              |                          |                                     |                                  |
| Alterar prenome                    |                              |                          |                                     |                                  |
| ome completo atual (Conforme dec   | larado)                      |                          |                                     |                                  |
| ANA BEATRIZ GALDINO BARRETO I      | DE OLIVEIRA                  |                          |                                     |                                  |
|                                    |                              |                          |                                     |                                  |
| ovo nome                           |                              |                          |                                     |                                  |
| PAULA GALDINO BARRETO DE OLIV      | /EIRA                        |                          |                                     |                                  |
| ata do pedido de alteração         |                              |                          |                                     |                                  |
| 18/03/2022                         |                              |                          |                                     |                                  |
|                                    |                              |                          |                                     |                                  |
| Procedimento                       |                              | Visualiz                 | ação do                             |                                  |
|                                    |                              | requeri                  | mento                               |                                  |
| Imprimir requerimento              | o para assinatura            | requeri                  | Requerime                           | nto assinado<br>ido com sucessol |
|                                    |                              | anexad                   |                                     | a altar uskad                    |
|                                    |                              |                          |                                     | Concernent and Concernent        |
| Ofícios dos documentos de          | eclarados                    |                          |                                     |                                  |
|                                    |                              |                          |                                     | Botão                            |
| pós o preenchimento de todas as in | formações, gere e assine dig | italmente os Oficios dos | s documentos declarados pelo requer | nara ger                         |
| Documento                          | Orgão                        |                          | Número                              | oficio<br>o ofício               |
| CPF                                | Receita Fede                 | al                       | \$21 <mark>.</mark> 513.398-07      | Gerar oficio                     |
|                                    | Secretaria de Segurar        | iça Pública              | 336988526                           | Gerar oficio                     |
| RG                                 |                              |                          |                                     |                                  |
| RG                                 |                              |                          |                                     |                                  |
| RG                                 |                              |                          | Volta                               | Concluir procedimento            |

serão criados os ofícios aos órgãos responsáveis

Após os ofícios serem gerados o procedimento poderá ser concluído. Após a conclusão o mesmo ficará disponível e será publicado um edital da alteração do prenome no site e-Proclamas. Essa publicação ocorrerá um dia após o procedimento ser concluído.

#### 4 – Site e-Porclamas

Pesquisando um edital de alteração de prenome no site e-Proclamas.

| Image: constraint of the second second sec | Cutors Editais   Proclamas   Outros Editais   Proclamas   Outros Editais   Nome Alterado   Data de   Data de |
|----------------------------------------------------------------------------------------------------|----------------------------------------------------------------------------------------------------|
| Localize<br>Editais de Casamentos<br>alterações de nomes<br>Agendados no<br>Brasi                                                                                                    | Leitura Integral Q Busca Avançada   Outros Editais     Nome Original     Nome Alterado     Data de Data ate   UF Cidade   Cartório     Limpar Pesquisar                                                                                                    |